## Sales Allocations

Last Modified on 02/05/2024 12:02 pm CST

The Alternate Product ID is available at the Select a Sales Allocation window at Hub / Setup / Sales Allocations.

| 🖶 Select a                  | Sales Allocation |           |             |   |          |        | >      |  |
|-----------------------------|------------------|-----------|-------------|---|----------|--------|--------|--|
| on Date 🔻                   | Billing Units    | Unit Cost | Alt Prod ID |   | ^        | Add    |        |  |
|                             | Tons             | 330.000   |             |   |          |        | _      |  |
|                             | Tons             | 230.000   |             |   |          | Edit   |        |  |
|                             | Tons             | 375.000   |             |   |          | Delete |        |  |
|                             | Gal              | 275.000   |             |   |          | Delete | _      |  |
|                             | Gal              | 13.030    |             |   |          | Status |        |  |
|                             | Tons             | 450.000   |             |   |          |        |        |  |
|                             | Tons             | 375.000   |             |   |          | Cancel |        |  |
|                             | Tons             | 375.000   |             |   |          |        |        |  |
|                             | Tons             | 220.000   |             |   |          |        |        |  |
|                             | Cwt              | 13.000    |             |   | <b>~</b> |        |        |  |
| <                           |                  |           |             | > |          | Status |        |  |
| Allocation Expiration       |                  |           |             |   |          | All    | $\sim$ |  |
| Exclude Expired Allocations |                  |           |             |   |          |        |        |  |

This area is optionally used to allocate product at a specific price for use on Sales Orders. Allocations interact with Sales Orders in Planning and also Mobile Sales.

| 💀 Edit Sales Allocation    |                      |        |            |  |  |  |
|----------------------------|----------------------|--------|------------|--|--|--|
| Allocation Number          | 25                   |        |            |  |  |  |
| Allocation Start Date      | 10/01/2023           |        |            |  |  |  |
| Allocation Expiration Date | 12/31/2023           |        |            |  |  |  |
| <product></product>        | Dap (18-46-00)       |        |            |  |  |  |
| Quantity                   | 400000               | Lbs    |            |  |  |  |
| Selling Price \$           | 400                  | / Tons |            |  |  |  |
| <unit cost=""></unit>      | 330                  |        |            |  |  |  |
| Storage Location           |                      |        |            |  |  |  |
| Booking Start Date         | 10/01/2023           | 1      |            |  |  |  |
| Booking Expiration Date    | 12/31/2023           | 1      |            |  |  |  |
| Reference Number           |                      |        |            |  |  |  |
| Comments                   |                      |        |            |  |  |  |
|                            |                      |        |            |  |  |  |
|                            |                      |        |            |  |  |  |
| Colorado                   |                      |        |            |  |  |  |
| Salespeople:               | Name                 |        | Quantity   |  |  |  |
| < Ampla                    | Name<br>Plake Arnold |        | 200000 000 |  |  |  |
| 2 BeanSt                   | Steven Bean          |        | 150000.000 |  |  |  |
| 2 100/01                   |                      | 1      |            |  |  |  |
| Status Open                | ~                    | Save   | Cancel     |  |  |  |

- Allocation Start Date Enter the date of the Allocation.
- Allocation Expiration Date Enter the expiration date for the Allocation.
- **Product** Double-click to choose Product to be offered at special pricing.
- Quantity Enter the amount offered at the special price.
- Selling Price Enter the price of the offer.
- Unit Cost Enter the cost of the Product being allocated or double-click to select the price from the Price Levels saved on the Product.
- Storage Location Enter where the Product is stored.
- Booking Start Date Enter the date the offer starts.
- Booking Expiration Date Enter the last day the offer is valid.
- **Reference Number** Enter the offer reference number.
- **Comments** Optionally enter any comments for the Allocation.
- Salespeople Double-click on ID in the grid to select the salespeople who are able to use this Sales
  Allocation. Once salespeople are selected, enter the quantity allocated per Salesperson. The sum of the
  *Quantity* column must equal the *Quantity* entered on the Allocation.
- Status Open, Closed, or Both are available statuses to select. Only Open Sales Allocations are available for

selection when entering Sales Orders.